## A. Set Weights First

• You first set the assessment weights using the **CCE set up** under Exam Management, as shown below:

| camiî           |   | - Antonio Uniterration |           |                 |          |                     |                 | Hello,         |   |
|-----------------|---|------------------------|-----------|-----------------|----------|---------------------|-----------------|----------------|---|
| DIGITAL CAMPUS  |   | Asnesi University      |           |                 |          |                     |                 | Affum Alhassan | C |
| Students        | ~ | CCE Sotup - stru       |           |                 |          |                     |                 |                |   |
| Staff           | ~ |                        | LCE Setup |                 |          |                     |                 |                |   |
| 🖉 Academic Plan | ~ | Institution*           | Ashesi I  | Jniversity •    |          | Grading System*     | Total (100)     | <b>v</b>       |   |
| Dashboard       | ~ | Report Name*           | Macroec   | onomics         |          | Grading Type*       | Weightage       | v              |   |
| Assignment      | ~ | Add all sub            |           |                 |          | Enable Rounding Off | YES             |                |   |
| Reports         | ~ | Assessments            |           |                 |          | Enable Roanding on  |                 |                |   |
| 🔗 Exam Mgmt.    | ~ | Assessment Type        | Count     | Result Criteria | Count Of | Weightage           | Simple Addition |                |   |
| Assessment      | ~ |                        |           |                 |          |                     |                 |                |   |
| Communication   | ~ | Final Exam 🔻           | 1         | Best of it      |          | 60                  | (III) NO        | 创              |   |
| Assessment      | ~ | Project 🔹              | 1         | Best of it 🔹    |          | 20                  | III NO          | 圇              |   |
| aano            |   | Homework 🔻             | 3         | Sum of Bes 🔻    | 2        | 20                  | III NO          | ☆ +            |   |
|                 |   |                        |           |                 |          |                     |                 |                |   |
|                 |   |                        |           |                 |          |                     | 🖹 Update        | 🕤 Cancel       |   |
|                 |   |                        |           |                 |          |                     |                 |                |   |

## **B. Setting Raw Scores**

- After setting the weights using CCE set up, click on "set weight category", fill in the required fields, and search the course assessment with the course code. Find the assessment definition, select the grading system, CCE report name, search the course with the course code, and fill in the other fields as appropriate.
- The project, homework, essay, final exam, midsem, applied project, and attendance and participation (which are all sub assessments) have been created in the system and you only have to search with their names, but the assessment type must correspond with what was used under CCE set up. For example, homework 1 can be searched and selected; you have to select the required one from the list that comes as you search. For ease and differentiation, the correct name for the sub assessments (e.g. final exam) when being searched will have an abbreviated department name like BA coming first. See below.

| 🔼 (79) J J 🛛 🚺 The Bill                               | 📔 M FW: Gra 🛛 📴 Mail - a 🗍 💺 Before 👌 💺 | 🕻 mcfsp_r   💽 (79) Ker | 🖸 (79) Ghi 🖌 💺 Progran 🛛 M Inb | ox (S 📔 Login P. 🛛 🤐 Top Uni 🛛 🐂 ma-ess: 🗋 Carr 🗙 | + - 0 ×                           |
|-------------------------------------------------------|-----------------------------------------|------------------------|--------------------------------|---------------------------------------------------|-----------------------------------|
| $\leftrightarrow$ $\rightarrow$ C $\cong$ http        | s://www.camuerp.com/index#/exammap      |                        |                                |                                                   | or 🚖 🥮 i                          |
| camû                                                  | = Ashesi University                     |                        |                                |                                                   | неllo, ф                          |
| Edit sub Assessment                                   |                                         |                        |                                |                                                   | ×                                 |
|                                                       |                                         |                        | Course Assessment              |                                                   |                                   |
|                                                       | Subject                                 | Assmnt.Type            | Code                           | Categories                                        | Max Mark Pass Mark                |
|                                                       |                                         |                        |                                |                                                   |                                   |
| ECON102 - Macroeco                                    | nomics                                  | Final Exam             | Course Assessment Co           | fin                                               | 100                               |
|                                                       |                                         |                        |                                | BA_FE - Final Exam                                |                                   |
|                                                       |                                         |                        |                                | FE-BA - Final Exam                                |                                   |
|                                                       |                                         |                        |                                | BA_FP - Final Project                             | essment 🗙 Close                   |
| - Course Assessment                                   |                                         |                        |                                | BA_FCP - Final Concept Pitch                      |                                   |
| - Categories                                          | Macroeconomics                          | <b>Υ</b>               | Homework BA_HW1                | BA_FCR - Final Concept Report                     | / 8                               |
| Set Category Weight                                   | Macroeconomics                          | <b>↑</b> ↓             | Homework BA_HW2                | BA_ FCV - Final Concept Videos                    | / 8                               |
| <ul> <li>Manage Course</li> <li>Assessment</li> </ul> | Macroeconomics                          | <b>↑</b> ↓             | Homework BA_HW3                | Homework 3 100 'Not set'                          | / 8                               |
| CCE Setup                                             |                                         |                        |                                |                                                   |                                   |
| Exam Attendance                                       | Add new Course                          |                        |                                |                                                   |                                   |
| Q Assessment                                          | ×                                       |                        |                                |                                                   |                                   |
| Communication                                         | ~                                       |                        |                                | Approximate Planning 🕕 NO                         | Save 🕄 Cancel                     |
| ⊕ O Type here to     ■                                | search 📮 🧮                              | e 🛢 🔒                  | 숙 🕞 🔯 🔯                        | 😰 🧿 🕺                                             | へ D ( 4) 12:30<br>10/10/2018 - 10 |

• Completion of the "set weight category" and saving, should be similar to what is shown below.

| • (79         | 9) J J I 🛛 🚺 The Bi | M       | FW: Gra 🛛 🔯 Mail - a 🗍 💺 Before 👌 💺 mcfs            | o_r   🖸 (79) Ke     | r 📔 (79) Gha 🛛 💺 | Progran   M In       | nbox (S 📔 🗋 Login P. 🛛 🌇 To | p Uni 🛛 🖕 ma-essa | 🗋 Carr 🗙       | +                  | -                    | o ×    |
|---------------|---------------------|---------|-----------------------------------------------------|---------------------|------------------|----------------------|-----------------------------|-------------------|----------------|--------------------|----------------------|--------|
| ← -           | → C 🔒 ht            | tps://v | vww.camuerp.com/index#/exammap                      |                     |                  |                      |                             |                   |                |                    | 0 <del>7</del> ☆     | 🕘 :    |
|               |                     |         | 🗮 Ashesi University                                 |                     |                  |                      |                             |                   | <b>≥</b> ¹ (   | Hello,<br>Affum Al | hassan 🔻             | ڻ<br>ا |
| St            | tudents<br>taff     | ~<br>~  | Subject                                             | Rpt. Orde<br>Up/Dow | er Assmnt.Type   | Course<br>Assessment | Categories                  | Max Mark          | Pass Mark      | Action             |                      |        |
| <b>a</b> A    | cademic Plan        | ~       |                                                     |                     |                  | Code                 |                             |                   |                |                    |                      | 1      |
| 22 D          | ashboard            | ~       | Macroeconomics                                      | <b>^</b>            | Þ.               | ECON102              | Macroeconomics              | 100               | 55             | / 8                | +                    |        |
| r R           | eports              | ~       | Macroeconomics                                      | ↑ ↓                 | Final Exam       | BA_FE                | Final Exam                  | 100               | 'Not set'      | 1                  |                      |        |
| C E           | xam Mgmt.           | ~       | Macroeconomics                                      | ↑ ↓                 | Project          | BA_ProJ              | Project                     | 100               | 'Not set'      | 1                  |                      |        |
|               | communication       | *<br>~  | Macroeconomics                                      | ↑ ↓                 | Homework         | BA_HW1               | Homework 1                  | 100               | 'Not set'      | 1                  |                      |        |
| 🛄 A<br>Gradin | ssessment<br>g      | ~       | Macroeconomics                                      | <b>* •</b>          | Homework         | BA_HW2               | Homework 2                  | 100               | 'Not set'      | / 8                |                      |        |
|               |                     |         |                                                     | Τ ¥                 | Homework         | DA_HW3               | HomeWORK 3                  | 100               | NOL SEL        | σ 🛄                |                      |        |
|               |                     |         | Add new course     Assessment definition saved succ | essfully!           |                  |                      |                             |                   |                |                    |                      | L      |
| #             | O Type here         | to sea  | arch 😃 🛱 🤆                                          |                     |                  |                      | <b>P</b>                    |                   | ۶ <sup>۹</sup> | ^ <b>⊡</b> //      | 12:09<br>(小) 10/10/2 | 018    |

## C. Manage Course Assessment

The final step is the "Manage Course Assessment", where you schedule (just enter the start and end dates for the semester, and save and finalize. Once the schedule is saved and finalized, you can enter results. See the pictures as a guide:

| Addemic Teal A holes University Anage Assessments Section: Section: Sec                                                                                                    | → C 🔒 ht                                                                                                    | ttps://w                                                                                                    | ww.camuerp.com/index#/schdlexam                                                                                                    | 1                                                                                                    |                                                                                                    |                                                                                                    | x to                                                                                                    |
|----------------------------------------------------------------------------------------------------|----------------------------------------------------------------------------------------------------|----------------------------------------------------------------------------------------------------|----------------------------------------------------------------------------------------------------|----------------------------------------------------------------------------------------------------|----------------------------------------------------------------------------------------------------|----------------------------------------------------------------------------------------------------|----------------------------------------------------------------------------------------------------|
| Stadents   Stadents   Stade                                                                                                    | COMU<br>DIGITAL CAMPUS                                                                                                    |                                                                                                    | ■ Ashesi University                                                                                                    |                                                                                                    |                                                                                                    |                                                                                                    | Affum Alhassan 🔻                                                                                                    |
| start<br>Atademic Var<br>Reporte<br>Reporte                                                                                                    | Students                                                                                                    | ~                                                                                                    | Manage Assessme                                                                                                    | ents                                                                                                    |                                                                                                    |                                                                                                    |                                                                                                    |
| Addenic Plan V<br>Bathbad<br>Reports V<br>Reports V<br>Cammadonic V<br>Assessment V<br>Researched<br>Researched<br>Research | Staff                                                                                                    | ~                                                                                                    |                                                                                                    |                                                                                                    |                                                                                                    |                                                                                                    |                                                                                                    |
| bathbard<br>Asignment<br>Sudfers<br>Suffers<br>Suffers                                                                                                    | Academic Plan                                                                                                    | ~                                                                                                    | <ul> <li>Selection:</li> </ul>                                                                                                    |                                                                                                    |                                                                                                    |                                                                                                    |                                                                                                    |
| Alignment<br>Report<br>Alesament<br>Alesament<br>Ale                                                                                                    | Dashboard                                                                                                    | ~                                                                                                    | Institution*                                                                                                    | Ashesi University                                                                                                    | Department *                                                                                                    | Business Administration                                                                                                    | v                                                                                                    |
| Reprint   Reservent   Academic Year                                                                                                    | Assignment                                                                                                    | ~                                                                                                    | Degree *                                                                                                    | Under Graduate                                                                                                    | Semester/Year *                                                                                                    | Semester 1                                                                                                    | Ŧ                                                                                                    |
| Austernik<br>Assemnet<br>Assemnet<br>Assem                                                                                                    | Exam Mamt                                                                                                    | č                                                                                                    | Program *                                                                                                    | B.Sc - Business Administration                                                                                                    | Section                                                                                                    | - Section -                                                                                                    | Ŧ                                                                                                    |
| Academic Year<br>Communication ~<br>driss<br>Communication ~<br>driss<br>Communication ~<br>Communication ~<br>Communicati                                                                                                    | Assessment                                                                                                    | Ĵ                                                                                                    | Hogian                                                                                                    |                                                                                                    | Course Account                                                                                                    | - All Assessment -                                                                                                    | *                                                                                                    |
| Constraining                                                                                                    | Communication                                                                                                    | ~                                                                                                    | Academic Year*                                                                                                    | 2018-2019                                                                                                    | Course Assessment                                                                                                    |                                                                                                    | · _                                                                                                    |
| ding<br>Type here to search  Type here to search  Typ                                                                                                    | Assessment                                                                                                    | ~                                                                                                    |                                                                                                    |                                                                                                    | → List Sch                                                                                                    | Teset Cancel                                                                                                    |                                                                                                    |
| Image Assessments         Academic Year         Sudarts         Sudarts         Subard         Academic Year*         Bergee*         Under Graduate         Section:         Section:         Section:         Section:         Section:         Section:         Section:         Section:         Sect                                                                                                    | ling                                                                                                    |                                                                                                    |                                                                                                    |                                                                                                    |                                                                                                    |                                                                                                    |                                                                                                    |
| Section:   Stademic Plan   Stademic Plan   Cashboard   Academic Plan   Cashboard   Academic Plan   Cashboard   Academic Plan   Cashboard   Sastin:   Cashboard   Sastin:   Cashboard   Sastin:   Cashboard   Sastin:   Cashboard   Sastin:   Cashboard   Sastin:   Cashboard   Sastin:   Sastin:                                                                                                    |                                                                                                    | to sear                                                                                                    | ch 🗘 🛱                                                                                                    |                                                                                                    |                                                                                                    | Ŕ                                                                                                    | 名 へ 口 🥻 中) 12:54<br>10/10/20                                                                                                    |
| Students ~   Staff ~   Academic Plan ~   Dashboard ~   Assignment ~   Reports ~   Exam Mgmt. ~   Set Category Weight B.Sc - Business Administration   Manage Course B.Sc - Business Administration   Set Category Weight Academic Year*   Manage Course B.Sc - Business Administration   Sets Category Weight Academic Year*   Assessment ~   Sets Sament ~   Course Assessment BUSA210 - Financial Accounting   Under Graduate ~   Sets Sament ~   Communication ~                                                                                                    | (79) J J   <b>③</b> The Bil                                                                                                    | ill M                                                                                                    | ch 📮 🛱                                                                                                    | i 🕐 🕞 🏦 🔽 🗗                                                                                                    | Prograf M Inbox (°   🗅 Login                                                                                                | P 🔯 Top Un   🐂 ma-ess 🗋 Can                                                                                                    |                                                                                                    |
| staff   Academic Plan   Dashboard   Assignment   Reports   Exam Mgmt.   Set Category Weight   Manage Course   Academic Year*   2018-2019   Course Assessment   BUSA210- Financial Accounting   BUSA210- Financial Accounting   BUSA210- Financial Accounting   BUSA210- Financial Accounting   BUSA210- Financial Accounting   BUSA210- Financial Accounting   BUSA210- Financial Accounting                                                                                                    | (79) JJ (S) The Bill<br>→ C (a) ht<br>CC (a) ht<br>DIGITAL CAMPUS                                                                                                    | ill   M<br>ttps://w                                                                                                    | ch<br>FW: Gre   D Mail - e   K Before  <br>ww.camuerp.com/index#/schdlexam<br>Ashesi University                                                                                                    | i 💽 💽 🏦 🔽 🖓                                                                                                    | Progran M Inbox (°   🗅 Login                                                                                                | P   🔯 Top Un   🐂 ma-ess 🗋 Can                                                                                                    | 8 ∧ □ 4 0 1254<br>10/10/20<br>× + - C<br>↔ ☆                                                                                                    |
| Academic Plan v Dashboard v Assignment v Reports v Exam Mgmt. v Set Category Weight Assessment v Cc Setup Cc Setup Assessment v C Gommunication v Named Course Assessment v V Set Category Weight Assessment v Named Course Assessment v V Set Category Weight Assessment v V Set Category Weight Course Assessment v V V <td>(79) JJ (♥) The Bi<br/>→ C = htt<br/>DIGITAL CAMPUS<br/>Students</td> <td>ill   M<br/>ttps://w</td> <td>ch</td> <td>i 🕐 🖪 🖶 🗙 🖓</td> <td>Program   M Inbox ()   Login</td> <td>P   🐿 Top Uni   🐂 ma-ess 🗋 Cam</td> <td></td>                                                                                                    | (79) JJ (♥) The Bi<br>→ C = htt<br>DIGITAL CAMPUS<br>Students                                                                                                    | ill   M<br>ttps://w                                                                                                    | ch                                                                                                    | i 🕐 🖪 🖶 🗙 🖓                                                                                                    | Program   M Inbox ()   Login                                                                                                | P   🐿 Top Uni   🐂 ma-ess 🗋 Cam                                                                                                    |                                                                                                    |
| Dashboard    Assignment    Reports    Degree* Under Graduate   Degree* Under Graduate   Semester/Year* Semester 1   Semester 1    Program* B.Sc - Business Administration   Sec Category Weight Sector   Academic Year* 2018-2019   Course Assessment BUSA210 - Financial Accounting *<br>busa210   Assessment                                                                                                    | (79) JJ ↓ ③ The Bi<br>→ C                                                                                                    | ill   M<br>tttps://w                                                                                                    | ch<br>FW: Gre   D Mail - e   K Before  <br>ww.camuerp.com/index#/schdlexam<br>Ashesi University<br>Manage Assessme                                                                                                    | i C (79) Ker   O (79) Gh   K                                                                                                    | Progran M Inbox (*   🚹 Login                                                                                                | P   🔤 Top Un   🐂 ma-ess 🗋 Can                                                                                                    | 8 ∧ □ 4 0 1254<br>10/10/20<br>× + - C<br>~ ☆<br>Stephen Adel ▼                                                                                                    |
| <ul> <li>Assignment</li> <li>Reports</li> <li>Reports</li> <li>Carm Mgmt.</li> <li>Sec Category Weight</li> <li>Manage Course<br/>Assessment</li> <li>CCE Setup</li> <li>Assessment</li> <li>Communication</li> </ul>                                                                                                    | (79)JJ ♥ The Bi<br>→ C ♠ ht<br>CCTU<br>Students<br>Staff<br>Academic Plan                                                                                                    | ill M<br>tttps://w                                                                                                    | ch<br>FW: Gr: B Mail - a<br>FW: Gr: B Mail - a<br>Www.camuerp.com/index#/schdlexam<br>Ashesi University<br>Manage Assessme<br>Selection:                                                                                                    | i ( , , , , , , , , , , , , , , , , , ,                                                                                                    | Prograf   M Inbox (5   C Login                                                                                              | P   Sa Top Uni   🐂 ma-essi 🗈 Cam :<br>E Sa Sa Sa Sa Sa Sa Sa Sa Sa Sa Sa Sa Sa                                                                                                    | 8 ∧ □ 4 0 1254<br>10/10/20<br>× + - C<br>∽ ☆<br>Stephen Adel ▼                                                                                                    |
| Reports v   Exam Mgmt. v   Set Category Weight B.Sc. Business Administration   Manage Course 2018-2019   Academic Year* 2018-2019   Course Assessment busa210   Assessment v   Communication BUSA210 - Financial Accounting                                                                                                    | (19) JJ ♥ The B<br>→ C ● ht<br>C ● ht<br>Students<br>Students<br>Staff<br>Academic Plan<br>Dashboard                                                                                                    | M<br>ttps://w<br>v<br>v<br>v                                                                                                    | ch<br>FW: Gr: D Mail - a K Before<br>ww.camuerp.com/index#/schdlexam<br>Ashesi University<br>Manage Assessme<br>V Selection:<br>Institution*                                                                                                    | i C (79) Ker ( C (79) Gh ( Ker                                                                                                    | Progran M Inbox (° C Login                                                                                                  | P   🗠 Top Un   🐂 ma-ess 🗋 Can -                                                                                                    | 8 ∧ □ 4 4 1254<br>10/10/20<br>× + - 0<br>• ☆                                                                                                    |
| Exam Mgmt. ~   Set Category Weight   Manage Course   Assessment   Assessment   CCE Setup   Communication                                                                                                    | (19)J) ♥ The Bi<br>→ C ● ht<br>CONTACLANTS<br>Students<br>Staff<br>Academic Plan<br>Dashboard<br>Assignment                                                                                                    | ill M<br>ttps://w                                                                                                    | ch   FW: Gr: B Mail - a   FW: Gr: B Mail - a   FW: | i () (79) Ker () (79) Gh () (<br>(79) Gh () (<br>Pents<br>Ashesi University ()                                                                                                    | Prograf M Inbox (* ) Login                                                                                                  | P S Top Uni R ma-ess C Carr                                                                                                    | 8 ∧ □ 4 0 1254<br>10/10/20 × + - C • ★ • ★ • Hello, Stephen Adel ▼                                                                                                    |
| set Category Weight     Manage Course   Assessment     CCE Setup     Assessment     Communication                                                                                                    | (79) JJ ♥ The Bi<br>→ C ● ht<br>Defra CAMPS<br>Students<br>Staff<br>Academic Plan<br>Dashboard<br>Assignment<br>Reports                                                                                                    | I M<br>Https://w<br>v<br>v<br>v<br>v<br>v<br>v<br>v<br>v<br>v<br>v<br>v<br>v<br>v                                                      | ch<br>Ch<br>Ch<br>Ch<br>Ch<br>Ch<br>Ch<br>Ch<br>C                                                                                                    | i (79) Ker (79) Gh (14)                                                                                                    | Prograe M Inbox (; C Login                                                                                                  | P S Top Un S ma-ess C Car<br>Business Administration<br>Semester 1                                                                                                    | 8 ∧ □ <sup>1254</sup><br>10/10/20 × + - C • ☆ • ☆ • Hello,<br>Stephen Adel ▼                                                                                                    |
| Manage Course       Assessment          • List Sche<br>BUSA210 - Financial Accounting        CCE Setup          • Communication ~                                                                                                    | (79) JJ ♥ The Bi<br>→ C ● ht<br>Central Control<br>Students<br>Staff<br>Academic Plan<br>Dashboard<br>Assignment<br>Reports<br>Exam Mgmt.                                                                                                    | I M<br>Https://w<br>V<br>V<br>V<br>V<br>V<br>V<br>V<br>V<br>V<br>V<br>V<br>V<br>V                                                      | ch<br>RW: Gr: D Mail - a K Before<br>Www.camuerp.com/index#/schdlexam<br>Ashesi University<br>Manage Assessme<br>Manage Assessme<br>Institution*<br>Degree *<br>Program *                                                                                                    | i (19) Ke (19) Gh (19) Gh (19) | Prograf M Inbox (° C Login<br>Department *<br>Semester/Year *<br>Section                                                    | P So Top Un R ma-ess C Can<br>Business Administration<br>Semester 1<br>- Section -                                                                                                    | 8 ∧ □ 4 0 1254<br>10/10/20 × + - 0 ∞ ☆ Wello, End of the second second |
| cccs setup       Assessment       Communication                                                                                                    | (79) JJ ♥ The Bi<br>→ C ♠ ht<br>Destructore<br>Students<br>Staff<br>Academic Plan<br>Dashboard<br>Assignment<br>Reports<br>Exam Mgmt.<br>Set Category Weigh                                                                                                    | I to sear                                                                                                    | ch                                                                                                    | i () (79) Ker () (79) Gh ()<br>mctsp.r () (79) Ker () (79) Gh ()<br>Pents<br>Ashesi University ()<br>Under Graduate ()<br>B.Sc - Business Administration ()<br>2018-2019 ()                                                                                                    | Prograt M Inbox (* ) Login  Prograt Semester/Year *  Section Course Assessment                                              | P S Top Un R ma-ess C Can<br>Business Administration<br>Semester 1<br>- Section -<br>BUSA210 - Financial Accounting                                                                                                    | 8     ^     □     1254<br>10/10/20       ×     +     -     C       •     ☆     ☆       •     ★                                                                                                    |
| Assessment  Communication                                                                                                    | (19) JJ ♥ The Bi<br>→ C ● ht<br>C ● ht<br>Students<br>Students<br>Staff<br>Academic Plan<br>Dashboard<br>Assignment<br>Reports<br>Seat Category Weigh<br>Manage Course<br>Assessment                                                                                                    | ill M<br>ttps://w<br>v<br>v<br>v<br>v<br>v<br>ttps://w                                                                                 | ch<br>RW: Gr: D Mail - a K Before<br>www.camuerp.com/index#/schdlexam<br>Ashesi University<br>Manage Assessme<br>Manage Assessme<br>Institution*<br>Degree *<br>Program *<br>Academic Year*                                                                                                    | i (79) Ker (79) Gh (1)<br>mctsp.r (79) Ker (79) Gh (1)<br>ents<br>Ashesi University (1)<br>Under Graduate (1)<br>B.Sc - Business Administration (1)<br>2018-2019 (1)                                                                                                    | Prograe M Inbox (° Curse Assessment<br>Course Assessment                                                                    | P S Top Un R maress C Car<br>Business Administration<br>Semester 1<br>- Section -<br>BUSA210 - Financial Accounting<br>BUSA210 - Financial Accounting                                                                                                    | 8 ∧ □ 4 0 1254<br>10/10/20 × + - C ∞ ☆ Wello, Adel ▼                                                                                                    |
| Communication                                                                                                    | (79)JJ ♥ The B<br>→ C ● ht<br>Control Courts<br>Students<br>Students<br>Staff<br>Academic Plan<br>Dashboard<br>Assignment<br>Reports<br>Exam Mgmt.<br>Set Category Weigh<br>Manage Course<br>Assessment<br>Cestup                                                                                                    | iii M<br>iii M<br>v<br>v<br>v<br>v<br>v<br>v<br>v<br>v<br>v<br>v<br>v<br>v<br>v                                                        | ch                                                                                                    | i (1) (79) Ker (1) (79) Gh (1)<br>mcfsp.; (1) (79) Ker (1) (79) Gh (1)<br>ents<br>Ashesi University (1)<br>Under Graduate (1)<br>B.Sc - Business Administration (1)<br>2018-2019 (1)                                                                                                    | Program M Inbox (* ) Login  Program M Inbox (* ) Login  Department *  Semester/Year *  Section  Course Assessment  Vist Sch | P S Top Uni R ma-ess C Car<br>Business Administration<br>Semester 1<br>- Section -<br>BUSA210 - Financial Accounting<br>BUSA210 - Financial Accounting<br>BUSA210 - Financial Accounting                                                                               | 8     ^     □     1254<br>10/10/20       ×     +     -     C       •     ★       •     ★                                                                                                    |
|                                                                                                    | (19) )                                                                                                    | I M<br>Https://w<br>v<br>v<br>v<br>v<br>v<br>v<br>v<br>v<br>v<br>v<br>v<br>v<br>v                                                      | ch<br>RW: Gr: B: Mail - a<br>RW: Gr: B: Mail - a<br>RW: Gr: B: Mail - a<br>RW: Gr: B: Mail - a<br>RW: B: Mail - a<br>RW: B: Before<br>Manage Assessment<br>Manage Assessment<br>Manage Assessment<br>Manage Assessment<br>Assessment<br>Program *<br>Academic Year*                                                                                                    | i (1) (79) Ker (1) (79) Gh (1) (79) Gh (1) | Prograf M Inbox ( Login<br>Department *<br>Semester/Year *<br>Section<br>Course Assessment<br>• List Sch                    | P S Top Un R maress C Car<br>Business Administration<br>Semester 1<br>- Section -<br>BUSA210 - Financial Accounting<br>busa210<br>C BUSA210 - Financial Accounting                                                                                                    | 8     1254       x     +       -     -       9     ±       10/10/20                                                                                                    |
|                                                                                                    | (19) JJ ♥ The B<br>→ C ● In<br>C ● IN<br>C ● IN<br>C | I M<br>Https://w<br>v<br>v<br>v<br>v<br>v<br>v<br>v<br>v<br>v<br>v<br>v<br>v<br>v                                                      | ch<br>Ch<br>Ch<br>Ch<br>Ch<br>Ch<br>Ch<br>Ch<br>C                                                                                                    | i (79) Ke (79) Ke (79) Gh (1)<br>ents<br>Ashesi University (1)<br>Under Graduate (1)<br>B.Sc - Business Administration (1)<br>2018-2019 (1)                                                                                                    | Progra: M Inbox (; C Login<br>Department *<br>Semester/Year *<br>Section<br>Course Assessment<br>Quist Sch                  | P       So Top Unit       manession       Carr         Business Administration       Semester 1       -         - Section -       BUSA210 - Financial Accounting       Q         BUSA210 - Financial Accounting       Q         BUSA210 - Financial Accounting       Q | 8     1254       x     +       -     -       -     -       -     -       -     -       -     -       -     -       -     -       -     -       -     -       -     -       -     -       -     -       -     -       -     -       -     -       -     -       -     -       -     -       -     -       -     -       -     -                                                                                                    |
|                                                                                                    | (79) JJ ♥ The B<br>→ C ● ht<br>Central County<br>Students<br>Staff<br>Academic Plan<br>Dashboard<br>Assignment<br>Reports<br>Exam Mgmt.<br>Set Category Weigh<br>Manage Course<br>Assessment<br>CCE Setup<br>Assessment<br>CCE Setup                                                                                                    | M     M     M     Typs://w     v     v     v     v     v     v     v     v     v     v     v     v     v     v     v     v     v     v | ch<br>RW: Gr: S Mail - a K Before<br>www.camuerp.com/index#/schdlexarr<br>Characterize<br>Manage Assessme<br>Manage Assessme<br>Manage Assessme<br>Manage Assessme<br>Nogram *<br>Academic Year*                                                                                                    | i (1) (79) Ke: (1) (79) Gh (1)<br>(79) Gh (1)<br>ents<br>Ashesi University (1)<br>Under Graduate (1)<br>B.Sc - Business Administration (1)<br>2018-2019 (1)                                                                                                    | Prograf M Inbox (* ) Login<br>Department *<br>Semester/Year *<br>Section<br>Course Assessment<br>↓ List Sch                 | P S Top Uni R ma-ess C Carr<br>Business Administration<br>Semester 1<br>- Section -<br>BUSA210 - Financial Accounting<br>BUSA210 - Financial Accounting                                                                                                    | 8     1254       ×     +       -     0       •     •       •     •       •     •       •     •       •     •       •     •       •     •       •     •                                                                                                    |

\*\*Please don't select the section. Search the course assessment name with the course code and list the schedule.

| DIGITAL CAMPUS                                  |    | 😑 Ashesi Univer     | rsity                  |                                   |                          |                                    |                                   | <sup>io,</sup><br>um Alhassan 🔻 🚺 |
|-------------------------------------------------|----|---------------------|------------------------|-----------------------------------|--------------------------|------------------------------------|-----------------------------------|-----------------------------------|
| Students                                        | ~  | Manage Ass          | essments               |                                   |                          |                                    |                                   |                                   |
| Staff                                           | ~  | Manage Ass          | essments               |                                   |                          |                                    |                                   |                                   |
| Academic Plan                                   | ~  | ✓ Selection: 🕑 (A   | shesi University, Unde | r Graduate, B.Sc - Business Admin | istration, 2018-2019, Bu | isiness Administration, Semester 1 | , BUSA210 - Financial Accounting) |                                   |
| Dashboard                                       | ~  |                     | ale a desta di tati    | She                               | w Schedule 🙆 🛛 All       | ncate seats                        |                                   | Add Assessment                    |
| Assignment                                      | ~  | Assessment S        | chedule List           | 300                               | All All                  |                                    |                                   | Add Assessment                    |
| Reports                                         | ~  | Course Assessment   |                        | Semester/Year/Section             | Department ID            | Start date                         | End Date                          |                                   |
| Exam Mgmt.                                      | ~  | BUSA210 - Financial | Accounting             | Semester 1                        | BA                       | 27-Aug-2018                        | 20-Dec-2018                       | 8                                 |
| Course Assessmer                                | t  |                     |                        |                                   |                          |                                    |                                   |                                   |
| Categories                                      |    | Assessment S        | chedule                |                                   |                          | ✓ Finalize Results                 | Mark Ineligible Students          | Book Invigilator                  |
| Set Category Weig                               | nt |                     |                        |                                   |                          |                                    |                                   |                                   |
| Manage Course                                   |    | Start date :        | d 27-08-2018 million   |                                   |                          | Start Time :                       |                                   |                                   |
|                                                 |    | End Date :          | 20-12-2018             |                                   |                          | End Time :                         |                                   |                                   |
| Assessment                                      |    | Group .             |                        | <b>T</b> +                        |                          |                                    |                                   |                                   |
| Assessment<br>CCE Setup                         |    | Assessment          |                        |                                   |                          |                                    |                                   |                                   |
| Assessment<br>CCE Setup<br>Exam Attendance      |    |                     |                        | Course                            |                          |                                    |                                   |                                   |
| Assessment CCE Setup Exam Attendance Assessment | ~  | Main Assessment     |                        | Assessment                        |                          |                                    |                                   |                                   |

|                             |   | 😑 🛛 Ashesi Univ           | versity                 |            |          |  |          | Affum Alha | assan 🔻 | ¢ |
|-----------------------------|---|---------------------------|-------------------------|------------|----------|--|----------|------------|---------|---|
| Students                    | ~ | Accounting -<br>BUSA210   | Participation           |            |          |  |          |            |         |   |
| Staff                       | ~ | Financial                 | Project                 | BA_Project | <b></b>  |  | <b></b>  | ළු         |         | Ê |
| Academic Plan               | ~ | Accounting -<br>BUSA210   |                         |            |          |  |          |            |         |   |
| Dashboard                   | ~ | Financial                 | Individual Application  | BA_IAA     |          |  | <b>^</b> | ළ          |         | Ê |
| > Assignment                | ~ | BUSA210                   | Assignment              |            |          |  |          |            |         |   |
| , Reports                   | ~ | Financial<br>Accounting - | Mid-Semester Exam       | BA_ME      | Ê        |  | Ê        | ළු         |         | Ê |
| * Exam Mgmt.                | ~ | BUSA210                   |                         |            |          |  |          |            |         |   |
| Course Assessmen            | t | Financial<br>Accounting - | Final Exam              | BA_FE      | <b>m</b> |  | <b>m</b> | ረት         |         | Ê |
| Categories                  |   | BUSA210                   |                         |            |          |  |          |            |         |   |
| Set Category Weigh          | đ |                           |                         |            |          |  |          |            |         |   |
| Manage Course<br>Assessment |   | 🖺 Exam schedu             | ule saved successfully! |            |          |  |          |            |         |   |
| CCE Setup                   |   |                           |                         |            |          |  |          |            |         |   |
| Exam Attendance             |   |                           |                         |            |          |  |          |            |         |   |
| Assessment                  | ~ |                           |                         |            |          |  |          |            |         |   |

| 🖸 (79) J J 🛛 🚺 The Bill | <b>M</b> F | W: Gra 🛛 🚺 Mail | - al 📔 💺 Before \ 🛛 💺 mcfsp_r | 🗈 (79) Ker 🗈 (79) Ghi 💺 Prog       | ran   M Inbox (S   🗋 Login P.   🤷 Top Uni   💺 ma-ess. 🗋 🛈  | Carr × + - 🗖                               |
|-------------------------|------------|-----------------|-------------------------------|------------------------------------|------------------------------------------------------------|--------------------------------------------|
| ← → C 🗎 http            | ps://ww    | w.camuerp.com/  | /index#/examresult?id=5ba28f  | 7ecd5913d079a26658&exname=BU       | JSA210%20-%20Financial%20Accounting                        | <b>0</b> 7 ☆                               |
| DIGITAL CAMPUS          |            | ≡ Ashesi ι      | Jniversity                    |                                    |                                                            | 1 Affum Alhassan 🔻                         |
| Students                | ~          |                 |                               |                                    |                                                            |                                            |
| Staff                   | ~          | Asses           | sment Results                 |                                    |                                                            | 🗘 Back                                     |
| 🖌 Academic Plan         | ~          | 🔳 Deta          | ils: Ashesi University, Unde  | er Graduate, B.Sc - Business Admir | nistration. 2018-2019. Business Administration. Semester 1 |                                            |
| Dashboard               | ~          |                 |                               |                                    |                                                            |                                            |
| Assignment              | ~          | Assessi         | ment Course List » 🛙          | 8USA210 - Financial Accounting     |                                                            |                                            |
| Reports                 | ~          | S.No.           | Main Assessment Code          | Main Assessment Course             | Categories                                                 | Course Assessment Code                     |
| Exam Mgmt.              | ~          | 1               | BUSA210                       | Financial Accounting               | Quiz 1                                                     | BA_Q1                                      |
| Course Assessment       |            | 2               | BUSA210                       | Financial Accounting               | Quiz 2                                                     | BA_Q2                                      |
| eouroe/obcosmene        |            | 3               | BUSA210                       | Financial Accounting               | Quiz 3                                                     | BA_Q3                                      |
| Categories              |            | 4               | BUSA210                       | Financial Accounting               | Quiz 4                                                     | BA_Q4                                      |
| Set Category Weight     |            | 5               | BUSA210                       | Financial Accounting               | Attendance and Participation                               | BA_A&P                                     |
| Manage Course           |            | 6               | BUSA210                       | Financial Accounting               | Project                                                    | BA_Project                                 |
| Assessment              |            | 7               | BUSA210                       | Financial Accounting               | Individual Application Assignment                          | BA_IAA                                     |
| CCE Setup               |            | 8               | BUSA210                       | Financial Accounting               | Mid-Semester Exam                                          | BA_ME                                      |
| Exam Attendance         |            | 9               | BUSA210                       | Financial Accounting               | Final Exam                                                 | BA_FE                                      |
| Assessment              | ~          |                 |                               |                                    |                                                            |                                            |
| Communication           | ~          |                 |                               |                                    |                                                            |                                            |
| O Type here t           | o searc    | h               |                               |                                    |                                                            | 8 <sup>9</sup> ∧ ¶⊐ ((4)) <sup>13:04</sup> |

| 🔁 (79) J J 🛛 🚺 The Bill                 | M FW: G  | ra 🚺 🖸 Mail - | a 💺 Before     | 💺 mcfsp_r 🖪 (79)     | Ker   📭 (79)   | Gh: 🗽 Progran M Inbox (S 🗋  | Login Pi 🛛 🤷 Top Uni              | 🏷 ma-essa 🗋 (     | Carr × +            | -                          | o × |
|-----------------------------------------|----------|---------------|----------------|----------------------|----------------|-----------------------------|-----------------------------------|-------------------|---------------------|----------------------------|-----|
| ← → C 🔒 https:/                         | //www.ca | imuerp.com/i  | ndex#/examresu | Ilt?id=5ba28f7ecd591 | 3d079a26658    | &exname=BUSA210%20-%20Finar | cial%20Accounting                 |                   |                     | <b>07</b> ☆                | 🕐 E |
| DIGITAL CAMPUS                          | ≡        | Ashesi U      | Iniversity     |                      |                |                             |                                   |                   | 1 Helic             | ,<br>m Alhassan 🏾          | . ወ |
| 🐸 Students 🗸 🗸                          |          |               | 'S             | elect a section'     |                |                             | ×                                 |                   |                     | _                          |     |
| 💄 Staff 🛛 🗸                             |          | Assess        | sment          | Sec                  | tion Sec       | tion A                      | v                                 |                   |                     | 🗘 Bac                      | k   |
| 🧧 Academic Plan 🗸 🗸                     |          | 🔳 Detail      | is: Ashesi     |                      | <b>≛</b> Do    | wnload Student Details      |                                   | ation, Semester 1 |                     |                            |     |
| 🚯 Dashboard 🗸 🗸                         |          |               |                |                      |                |                             |                                   |                   |                     |                            |     |
| 🔖 Assignment 🗸 🗸                        |          | Assessn       | nent Cc        | 🗙 Close 🕹 U          | oload Marks    | 🏝 Upload Marks By Question  | <ul> <li>Enter Results</li> </ul> |                   |                     |                            |     |
| 🞥 Reports 🛛 🗸                           |          | S.No.         | Main Assess    | ment Code Main       | Assessment (   | Course                      | Categories                        |                   | Course Asse         | ssment Code                |     |
| 📝 Exam Mgmt. 🗸 🗸                        |          | 1             | BUSA210        | Finan                | cial Accountir | ng                          | Quiz 1                            |                   | BA_Q1               |                            |     |
| Course Assessment                       |          | 2             | BUSA210        | Finan                | cial Accountir | ng                          | Quiz 2                            |                   | BA_Q2               |                            |     |
| - Categories                            | -        | 3             | BUSA210        | Finan                | cial Accountir | ng                          | Quiz 3                            |                   | BA_Q3               |                            |     |
| Categories                              |          | 4             | BUSA210        | Finan                | cial Accountir | ng                          | Quiz 4                            |                   | BA_Q4               |                            |     |
| <ul> <li>Set Category Weight</li> </ul> |          | 5             | BUSA210        | Finan                | cial Accountir | ng                          | Attendance and Pa                 | articipation      | BA_A&P              |                            |     |
| <ul> <li>Manage Course</li> </ul>       |          | 6             | BUSA210        | Finan                | cial Accountir | ng                          | Project                           |                   | BA_Project          |                            |     |
| Assessment                              |          | 7             | BUSA210        | Finan                | cial Accountir | ng                          | Individual Applicat               | ion Assignment    | BA_IAA              |                            |     |
| CCE Setup                               |          | 8             | BUSA210        | Finan                | cial Accountir | ng                          | Mid-Semester Exa                  | m                 | BA_ME               |                            |     |
| Exam Attendance                         |          | 9             | BUSA210        | Finan                | cial Accountir | ng                          | Final Exam                        |                   | BA_FE               |                            |     |
| Q Assessment 🗸                          |          |               |                |                      |                |                             |                                   |                   |                     |                            |     |
| K Communication V                       |          |               |                |                      |                |                             |                                   |                   |                     |                            |     |
| Type here to s                          | earch    |               | Q Þ            | # 🧧 🚍                | <b>i</b>       | r 🛛 🖸                       | 9                                 |                   | x <sup>4</sup> ^ 10 | (なり) 13:00<br>(なり) 10/10/2 | 018 |

| Students Coll No.   Student Name   Kademic Plan   Academic Plan   Academic Plan   Dashboard   Assignment   Assignment   Course Assessment   Categories   Set Category Weight   Assessment   Set Category Weight   Assessment   Set Category Weight   Assessment   Categories   Set Category Weight   Assessment   Set Category Weight   Assessment   Set Category Weight   Assessment   Categories   Stated Attendance   Assessment   Categories   Stated Attendance   Assessment   Categories   Stated Course   Assessment   Categories   Stated Course   Stated Course                                                                                                    | COMUÊ<br>DIGITAL CAMPUS     | 😑 Ashesi University |                                             |                                        | ≥ <sup>1</sup> ① Hello,<br>Affum Alhassan ▼ C |
|----------------------------------------------------------------------------------------------------|-----------------------------|---------------------|---------------------------------------------|----------------------------------------|-----------------------------------------------|
| staff    Academic Plan    Dashboard    Dashboard    Dashboard    Assignment    Reports    Tills2021 Akosua Obeng Okyere   Akosua Obeng Okyere    Assignment    Tills2021 Samuel Nii Nunoo   Tourse Assessment    Course Assessment    Categories    Categories <td< th=""><th>Students ~</th><th><b>Q</b> Roll No.</th><th>Q Student Name Total 48 students, Conducted</th><th>on: , Max Mark: <b>50</b> , Pass Mark:</th><th></th></td<>                                                                                                    | Students ~                  | <b>Q</b> Roll No.   | Q Student Name Total 48 students, Conducted | on: , Max Mark: <b>50</b> , Pass Mark: |                                               |
| Academic Plan Instance   Dashboard Instance   Assignment Instance   Reports Instance   Stand Mgmt. Instance   Categories Instance   Gategories Instance   Sear Attendance Instance   Categories Instance   Stand Attendance Instance   Assessment Instance   Categories Instance   Stand Attendance Instance   Categories Instance   Stand Attendance Instance   Assessment Instance   Categories Instance   Stand Attendance Instance   Instance Instance   Instance Instance                                                                                                    | Staff ~                     | Roll No.            | Name                                        | Marks                                  | Is Absent ?                                   |
| bashboard Instance   Assignment Instance   Reports Instance   15152021 Samuel Nil Nunoo   15152021 Samuel Nil Nunoo   16862021 Reuben Addo   16862021 Angela Obuobla Horthman   20242021 Angela Obuobla Horthman   20242021 Angela Obuobla Horthman   20242021 Andrew Francis Lomotey   23242021 Andrew Francis Lomotey   23282021 Kasha Kulpo   Assessment Imstendance   Assessment Imstendance   24162021 Oswin Ato Kwamena Annan                                                                                                    | Academic Plan 🗸 🗸           | 11132021            | Martin Annorblay Homiah                     | 40                                     | III NO                                        |
| Assignment  Assignment  Assign | Dashboard 🗸                 | 11552021            | Akosua Obeng Okyere                         | 45                                     | NO NO                                         |
| Reports Ibit S2021   Exam Mgmt. Ibit S2021   Course Assessment Ibit S2021   Categories Ibit S2021   Set Category Weight Ibit S2021   Set Category Weight <t< td=""><td>Assignment 🗸</td><td></td><td></td><td>1</td><td></td></t<>                                                                                                    | Assignment 🗸                |                     |                                             | 1                                      |                                               |
| Exam Mgmt.       Image: Course Assessment       Image: Course Assessment                                                                                                    | Reports ~                   | 15152021            | Samuel Nii Nunoo                            |                                        | NO NO                                         |
| course Assessment   categories   set Category Weight   wanage Course   set Category Weight   wanage Course   category Weight   wanage Course   category Weight   wanage Course <t< td=""><td>Exam Mgmt. V</td><td>16862021</td><td>Reuben Addo</td><td></td><td>NO NO</td></t<>                                                                                                    | Exam Mgmt. V                | 16862021            | Reuben Addo                                 |                                        | NO NO                                         |
| Categories 20242021 Angela Obuobia Horthman   Set Category Weight 23242021   Anage Course 23242021   Setsersment 23242021   CCE Setup 23282021   Setsersment 23282021   Kasha Kuipo 0 NO   Setsersment <                                                                                                    | Course Assessment           |                     |                                             |                                        |                                               |
| Set Category Weight     23242021     Andrew Francis Lomotey     Image Course       Kassessment     23282021     Andrew Francis Lomotey     Image Course       CCE Setup     23282021     Kasha Kuipo     Image Course       Kassessment     24162021     Oswin Ato Kwamena Annan     Image Course                                                                                                    | Tategories                  | 20242021            | Angela Obuobia Horthman                     |                                        | NO NO                                         |
| Kanage Course<br>kssessment     23242021     Andrew Francis Lomotey     Image Course       CCE Setup     23282021     Kasha Kuipo     Image Course       ckam Attendance     24162021     Oswin Ato Kwamena Annan     Image Course                                                                                                    | Set Category Weight         |                     |                                             |                                        |                                               |
| Accesseup     23282021     Kasha Kuipo     Image: Comparison of the second of the second of the se                                             | Manage Course<br>Assessment | 23242021            | Andrew Francis Lomotey                      |                                        |                                               |
| Assessment V 24162021 Oswin Ato Kwamena Annan                                                                                                    | CCE Setup                   | 23282021            | Kasha Kuipo                                 |                                        | NO NO                                         |
| Assessment V 24162021 Oswin Ato Kwamena Annan                                                                                                    | Exam Attendance             |                     |                                             |                                        |                                               |
|                                                                                                    | Assessment 🗸                | 24162021            | Oswin Ato Kwamena Annan                     |                                        | III NO                                        |